# 第三届"清华社杯"全国艺术英语词汇竞赛 平台操作说明

#### Step 1: 登录平台(PC 端、移动端均可)

PC 端:

浏览器登录网址: 浏览器登录 www.js.tsinghuaelt.com 进入竞赛登录页面 (推荐使用 360 或 Google Chrome 浏览器,请勿使用 IE 浏览器);

#### 移动端:

微信搜索小程序"清华社英语在线"或扫描下方小程序二维码。

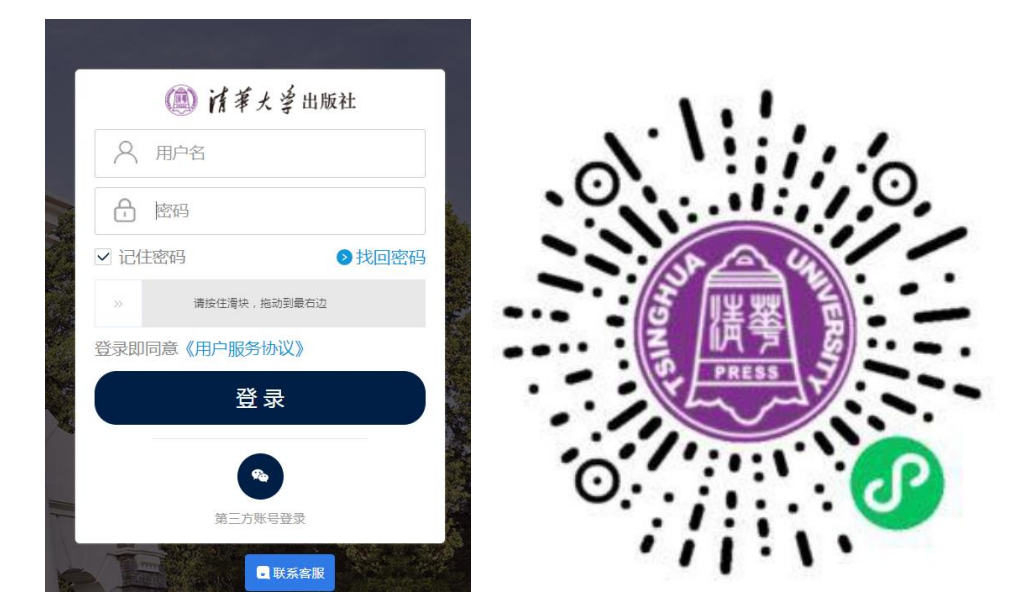

#### Step 2: 输入账号

登录账号、密码由平台统一创建, 院校发放给参赛者。

#### Step 3: 进入竞赛页面,查看模拟/比赛练习

(1)登录后,即进入竞赛页面,点击"待完成"中竞赛试卷即可进入作答。

| ▲ 【 】 【 】 大学出版社   清华社英语在                                                                                                    | 线                                                       |                                        |                         | A | <b>(2)</b> <sup>9,8</sup> |
|----------------------------------------------------------------------------------------------------|---------------------------------------------------------|----------------------------------------|-------------------------|---|---------------------------|
| 第三月<br>第三月<br>第二月<br>第二月<br>第二月<br>第二月<br>第二月<br>第二月<br>三日<br>三日<br>三日<br>三日<br>三日<br>三日<br>三日<br>三日<br>三日<br>三日<br>三日<br>三日<br>三日 | 届 <b>"清华社杯"全国艺术英语</b><br>间:2024.4.15-2024.4.16          | 语词汇竞赛                                  |                         |   |                           |
|                                                                                                    |                                                         | 9.三届"清华社杯 <b>"</b> 全国艺术英语词             | 司汇竞赛                    |   |                           |
| 待完成    已结束                                                                                                    | 0                                                       |                                        |                         |   |                           |
| <b>测试 第三届"清华社杯"</b> 当<br>作业有效期: 2023.                                                                                              | 全 <b>国艺术英语词汇竞赛</b><br>11.21 11:54-2024.08.22 23:59      | 尚未开始作答                                 |                         | 2 |                           |
|                                                                                                    | 11:15                                                   |                                        | I 🗢 🗩                   |   |                           |
|                                                                                                    | <                                                       | 清华社英语在线                                | ••• 0                   |   |                           |
|                                                                                                    | 15月10日<br>10日<br>10日<br>10日<br>10日<br>10日<br>10日<br>10日 | 第三届"清华社杯"全国艺<br>竞赛时间:2024.4.15-2024.   | <b>北大英语词汇竞赛</b><br>4.16 |   |                           |
|                                                                                                    |                                                         | 待完成    已结束                             | 0                       |   |                           |
|                                                                                                    | <b>测试 第三届"清华</b><br>作业有效期:2023                          | 社杯"全国艺术英语词汇竞赛<br>3.09.06 14:52-2024.08 | .22 23:59               |   |                           |
|                                                                                                    | 尚未开始作答                                                  |                                        |                         |   |                           |
|                                                                                                    |                                                         | end                                    |                         |   |                           |

### Step 4: 开始答题

- (1) 计时:正式答题后,左上角显示已用时间;
- (2) 答题卡: 右上角【答题卡】显示全部试题, 点击可跳转题目;

| 正在计时:00:00:57                                                                                                    |       |
|----------------------------------------------------------------------------------------------------|-------|
| (Rest 1                                                                                                    | ≫ 答题卡 |
| [组合题 - 客观题] [20分]                                                                                                    |       |
| Complete the sentences about the main ideas of the section "Seven Facts about Climate Change". Write no more than two words in each space. |       |
| 1. [填空题 - 客观题] [每空2分,共2分]                                                                                                    |       |
| The Earth's temperature is increasing, especially in the last                                                                              |       |
| 2. [填空题 - 客观题] [每空2分, 共4分]                                                                                                    |       |
| Climate change is mostly caused by activities, not events.                                                                                 |       |
|                                                                                                    |       |

## <mark>Step 5: 交卷</mark>

确认作答完毕后,可点击【交卷】按钮;若考试结束时未答完或未点击交卷,

在比赛结束时,系统也会自动提交答卷并保留学生已作答记录。

| 正在计时:01:28:00     |         |                  | 交卷    |
|-------------------|---------|------------------|-------|
| 测试 test 1         |         |                  | ≫ 答题を |
| 1 2 3 4           | 5 6 7 8 | 9 10 11 12 13 14 |       |
| [阅读理解题 - 客观题] [14 | (分]     |                  |       |

#### 温馨提示:

(1)请参赛者务必在赛前模拟阶段及时登录竞赛平台,熟悉操作流程。如有问题,可及时告知院校负责人,由负责人集中反馈至主办方协助解决;也可咨询 平台在线客服;

(2) 请务必使用后台生成的竞赛账号登录作答;

(3)为保护个人信息,请参赛者首次登录确认个人信息无误后,及时修改账号 密码;

(4) 请勿使用手机登录网址;

(5) 若使用 iPad 作答,请登录微信小程序。